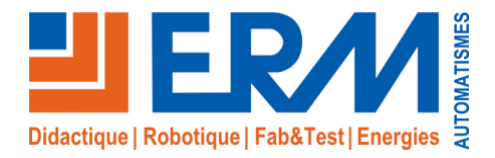

Concepteur de solutions didactiques

### ERM AUTOMATISMES INDUSTRIELS

561, allée de Bellecour84200 CarpentrasTél: 04 90 60 05 68Fax: 04 90 60 66 26Site:www.erm-automatismes.comE-mail:contact@erm-automatismes.com

| SMARTSTREET CY10 |                                             |                                          |  |  |
|------------------|---------------------------------------------|------------------------------------------|--|--|
| BAC PRO SN       | ACTIVITE DE REALISATION D'INSTALLATION      | SECONDE<br>3 <sup>EME</sup><br>TRIMESTRE |  |  |
| IMPLANTATION     | I ET CABLAGE DE LA LIAISON DE COMMUNICATION | ON ETHERNET                              |  |  |
|                  | DE L'ARMOIRE S17                            |                                          |  |  |

| 1.1                                            | Données pédagogiques                                                                                                    | 1                |
|------------------------------------------------|----------------------------------------------------------------------------------------------------|------------------|
| 1.2                                            | Mise en situation                                                                                                    | 1                |
| 1.3                                            | Secteur d'activité                                                                                                    | 1                |
| 1.4                                            | Objectifs pédagogiques                                                                                                    | 1                |
| 1.5                                            | CRITERES D'EVALUATION                                                                                                    | 2                |
| 1.6                                            | COMPETENCES EVALUEES sur CPro STI                                                                                                    | 2                |
| 1.7                                            | OBSERVATIONS                                                                                                    | 2                |
| 2 IN                                           | MPLANTATION ET CABLAGE DE LA LIAISON DE COMMUNICATION                                                                                                    |                  |
| 2 IN<br>ETH<br>2.1                             | MPLANTATION ET CABLAGE DE LA LIAISON DE COMMUNICATION         ERNET DE L'ARMOIRE S17         Implanter les éléments de la liaison de communication Ethernet l'armoire S17                                                                                                    | 3<br>4           |
| 2 IN<br>ETH<br>2.1<br>3 C                      | MPLANTATION ET CABLAGE DE LA LIAISON DE COMMUNICATION         ERNET DE L'ARMOIRE S17         Implanter les éléments de la liaison de communication Ethernet l'armoire S17         CONTROLE DU RACCORDEMENT DE LA LIASION DE COMMUNICATION         EDNET                                                                                                    | 3<br>4           |
| 2 IN<br>ETH<br>2.1<br>3 C<br>ETH               | MPLANTATION ET CABLAGE DE LA LIAISON DE COMMUNICATION         ERNET DE L'ARMOIRE S17         Implanter les éléments de la liaison de communication Ethernet l'armoire S17         CONTROLE DU RACCORDEMENT DE LA LIASION DE COMMUNICATION         ERNET         Réaliser les contrôles de test de continuité du câble réseau                                                    | 3<br>4<br>7      |
| 2 IN<br>ETH<br>2.1<br>3 C<br>ETH<br>3.1<br>3.2 | MPLANTATION ET CABLAGE DE LA LIAISON DE COMMUNICATION         ERNET DE L'ARMOIRE S17         Implanter les éléments de la liaison de communication Ethernet l'armoire S17         CONTROLE DU RACCORDEMENT DE LA LIASION DE COMMUNICATION         ERNET         Réaliser les contrôles de test de continuité du câble réseau         Essai de liaison de communication Ethernet | 3<br>4<br>7<br>7 |

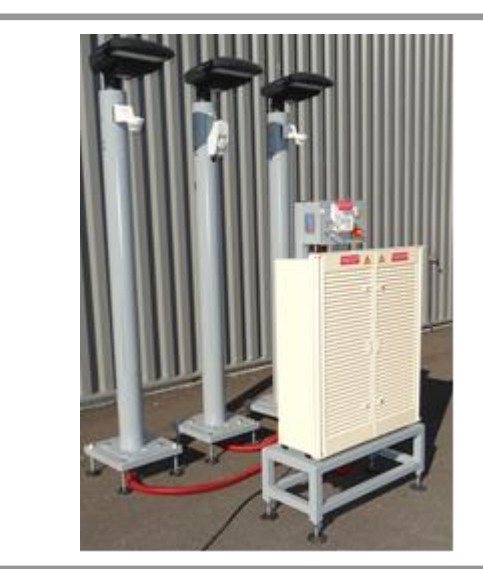

# **ACTIVITE / SCENARIO**

Implantation et câblage de la liaison de communication Ethernet de l'armoire

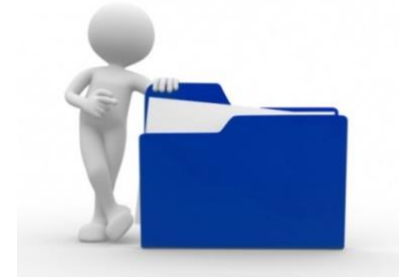

# 1 ORGANISATION PEDAGOGIQUE :

## 1.1 Données pédagogiques

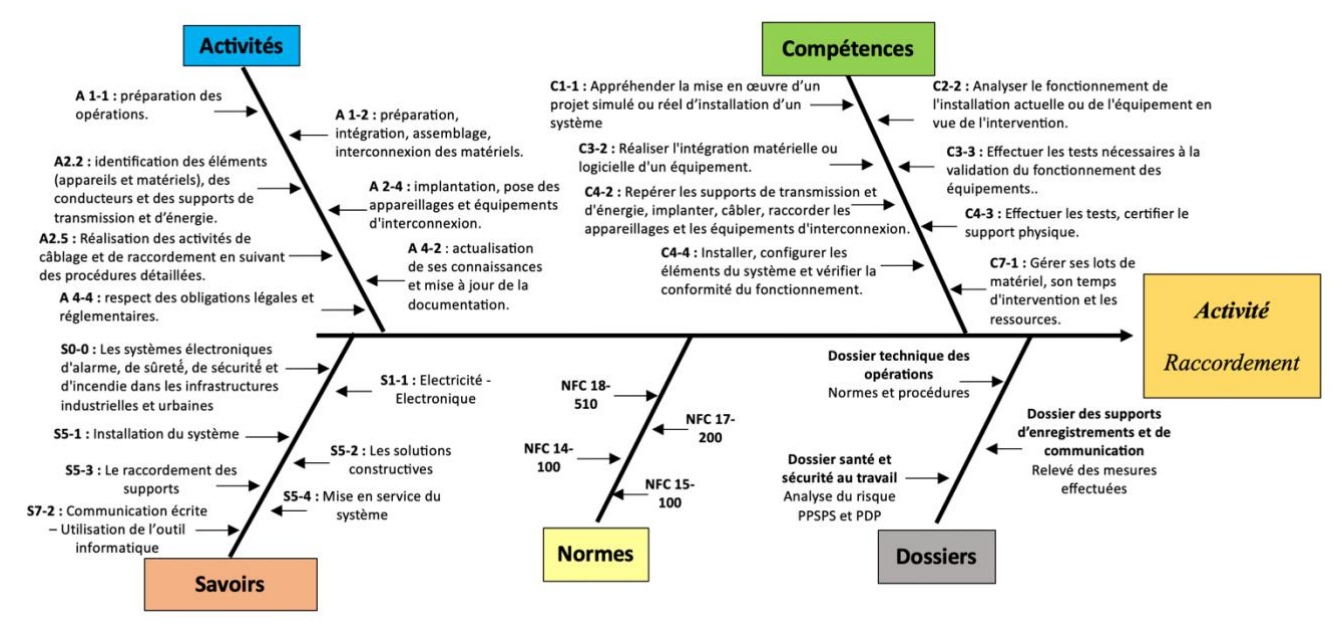

## 1.2 Mise en situation

La bonne gestion financière des municipalités nécessite de prendre en compte la consommation des éclairages publics. Étant le premier principe sécuritaire nocturne d'une ville, son utilité est indiscutable cependant son coût moyen sur le budget d'une ville est supérieur à 20%.

Les installations existantes possèdent, pour la plupart, aucun contrôle intelligent de gestion, les éclairages publics fonctionnent souvent une grande partie de la nuit même quand aucune présence dans la rue est constatée.

Les lois Grenelle 1 et Grenelle 2 (lois issues du grenelle de l'environnement) impose aux municipalités de limiter leur consommation d'éclairage nocturne

Le système City box permet l'installation facile et rapide d'une intelligence permettant de diminuer les coûts liés aux éclairages publics d'une ville. (Voir Vidéo Innovation la Citybox®.mp4)

## 1.3 Secteur d'activité

Secteurs : « Avenue technique ».

## 1.4 Objectifs pédagogiques

L'élève implante et câble la liaison de communication Ethernet de l'armoire S17.

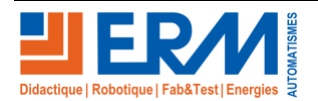

## 1.5 CRITERES D'EVALUATION

|     | APTITUDES PROFESSIONNELLES              | $\sim$ | <br>$\odot$ |
|-----|-----------------------------------------|--------|-------------|
| AP1 | Faire preuve de rigueur et de précision |        |             |
| AP2 | Faire preuve d'esprit d'équipe          |        |             |
| AP3 | Faire preuve de curiosité et d'écoute   |        |             |
| AP4 | Faire preuve d'initiative               |        |             |
| AP5 | Faire preuve d'analyse critique         |        |             |

# 1.6 COMPETENCES EVALUEES sur CPro STI

|                                                                                                    | Α       | NE   |     | _  |     |
|----------------------------------------------------------------------------------------------------|---------|------|-----|----|-----|
| 1-1=C1-1 Appréhender la mise en œuvre d'un projet simulé ou réel d'installation d'un système.                                                                                                    |         |      |     |    |     |
| es contraintes matérielles sont identifiées                                                                                                    |         |      |     |    |     |
| es équipements matériels et logiciels à installer sont indiqués                                                                                                    |         |      |     |    |     |
| es supports de transmission sont qualifiés (métré simple) et caractérisés                                                                                                    |         |      |     |    |     |
| es informations nécessaires et suffisantes à la mise en oeuvre du projet sont recueillies                                                                                                    |         |      |     | i  | iĒ  |
| 2-2 Analyser le fonctionnement de l'installation actuelle ou de l'équipement en vue de l'intervention.                                                                                                    |         |      |     |    |     |
| es besoins du client auxquels devrait répondre l'installation sont listés                                                                                                    |         |      |     |    |     |
| es fonctions d'usage des éléments qui constituent l'installation sont explicitées                                                                                                    |         |      |     | i  | i   |
| es contraintes liées à l'environnement de travail sont identifiées                                                                                                    |         |      |     | i  | iĒ  |
| 3-2 Réaliser l'intégration matérielle ou logicielle d'un équipement.                                                                                                    |         |      |     |    |     |
| assemblage mécanique et les connexions sont réalisés en respectant les procédures d'assemblage et les règles de sécurité                                                                                                    |         |      |     |    |     |
| 3-3 Effectuer les tests nécessaires à la validation du fonctionnement des équipements.                                                                                                    |         |      |     |    | ,   |
| Intégration matérielle et logicielle correspond à la configuration souhaitée                                                                                                    |         |      |     |    |     |
| les résultats des tests sont conformes aux normes en vigueur                                                                                                    |         |      |     | i  | iĒ  |
| Jn compte-rendu des tests demandés est établi en précisant les aléas ou dysfonctionnements rencontrés                                                                                                    | Ē       |      |     | í  | ίΓ  |
| 4-2=C2-1 Repérer les supports de transmission et d'énergie, implanter, câbler, raccorder les appareillages et l<br>'interconnexion.                                                                                                    | les équ | iper | men | ts |     |
| les normes sont respectées                                                                                                    |         |      |     |    |     |
| es conduits et les supports sont façonnés et posés                                                                                                    |         |      |     | i  | i T |
| es règles de l'art sont respectées                                                                                                    |         |      |     | i  | i   |
| es matériels, équipements, éléments de connectique sont implantés et posés                                                                                                    |         |      |     | i  | ΪĒ  |
| a procédure d'installation est respectée                                                                                                    |         |      |     | i  | iĒ  |
| les contrôles associés sont effectués                                                                                                    | П       |      |     | í  | iF  |
| es rècles de sécurité sont respectées                                                                                                    | H       |      |     | íH | íF  |
| ee matériele et équinemente sont rêhiée et rennordée                                                                                                    | H       |      | i H | íH | i는  |
|                                                                                                    | H       |      | i – | iH | i는  |
| 4 2-C2 2 Effectuer les tests certifier le support physique                                                                                                    |         |      |     |    |     |
| er deultate des tests sont conformes aux normes en vigueur                                                                                                    |         |      |     | 1  | 1   |
|                                                                                                    | H       |      |     | 1  | i⊢  |
| es tests sont realises                                                                                                    |         |      |     |    |     |
| 4-4 Installer, conrigurer les elements au systeme et verifier la conformite au fonctionnement,<br>es équipements (appareils et composants logiciels) sont installés en respectant : les indications et procédures d'installation; la planification de l'interventio<br>t fordre de mise en place; les contraintes techniques et fonctionnelles sur tout ou partie d'un système | n       |      |     |    |     |
|                                                                                                    |         |      |     |    |     |
| es opérations de test sont mises en œuvre et les résultats interprétés                                                                                                    |         |      |     |    |     |
| .es opérations de test sont mises en oeuvre et les résultats interprétés<br>7-1 Gérer ses lots de matériel, son temps d'intervention et les ressources.                                                                                                    |         |      |     |    |     |
| es opérations de test sont mises en œuvre et les résultats interprétés<br>7-1 Gérer ses lots de matériel, son temps d'intervention et les ressources.<br>es droits d'utilisation sont vérifiés                                                                                                    |         |      |     |    | ]   |

# 1.7 OBSERVATIONS

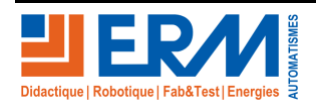

Page 2/11

# 2 IMPLANTATION ET CABLAGE DE LA LIAISON DE COMMUNICATION ETHERNET DE L'ARMOIRE S17

En vous aidant, du schéma développé de l'installation, vous aurez à raccorder les éléments de sécurité et de gestion à l'intérieur de l'armoire S17.

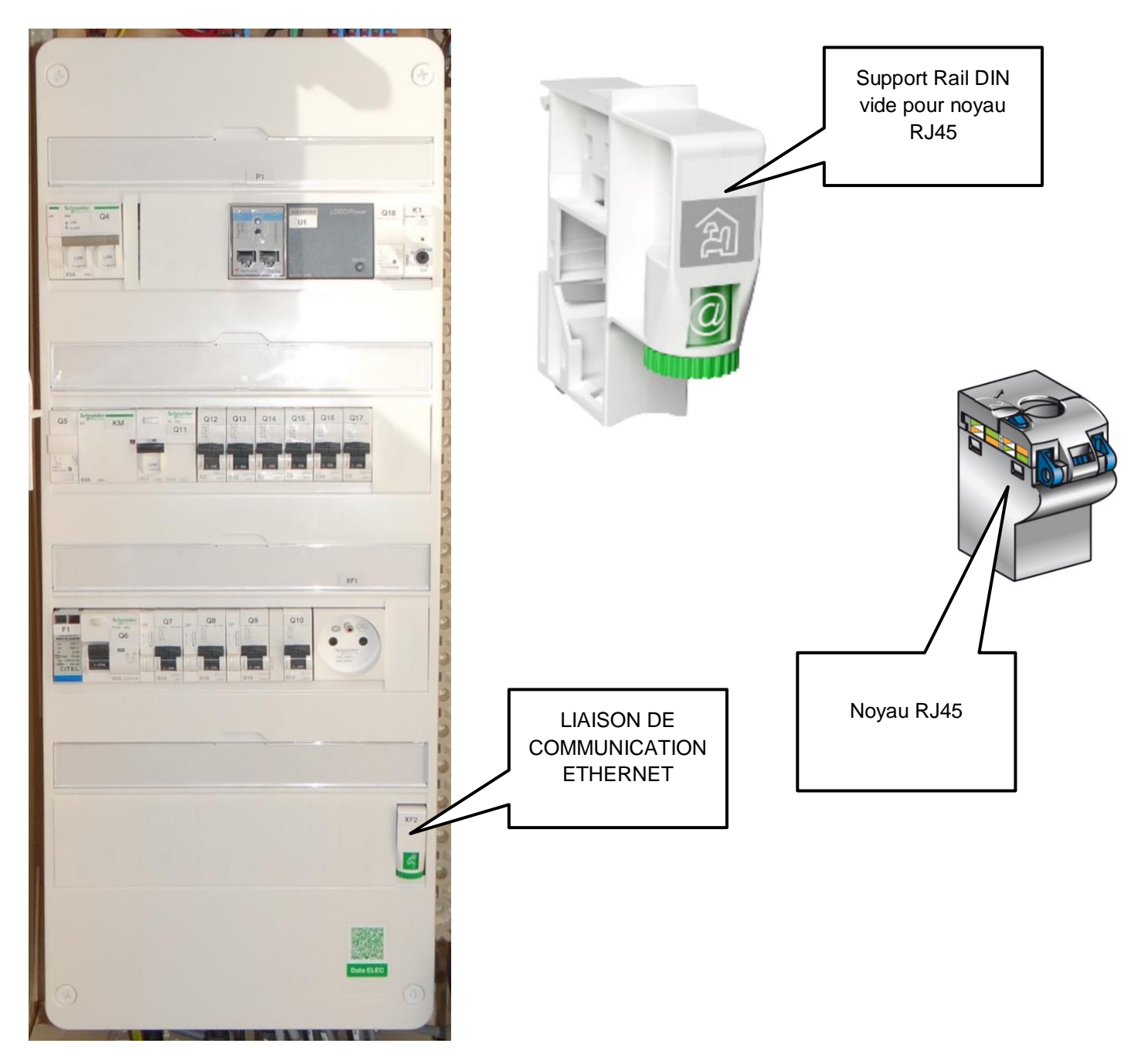

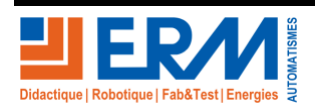

## 2.1 <u>Implanter les éléments de la liaison de communication Ethernet l'armoire</u> S17

En tenant compte du schéma fournit et de la photo d'implantation du S17 ci-dessus. Remplir le tableau suivant permettant de contrôler la conformité du matériel Matériels à mettre en place dans le mat du candélabre du Smart Street

| Appareils | Désignation           | Présence | Etat Matériel | CE et/ou NF | Positionnement<br>correct |
|-----------|-----------------------|----------|---------------|-------------|---------------------------|
| Support   | Support RJ45 rail DIN |          | □ OK □ NOK    | □ CE □ NF   |                           |
| Noyau     | Noyau RJ45            |          | □ OK □ NOK    | □ CE □ NF   |                           |

### 2.1.1 Raccorder le noyau RJ45 pour la liaison de communication Ethernet l'armoire S17.

En prenant en compte la norme EIA/TIA 568B, suivre la méthode pas à pas pour faire le raccordement du noyau RJ45 de la liaison de communication Ethernet.

| Étapes | Schéma                                                                                                    | Explication                                                                                                    | Réalisé        |
|--------|----------------------------------------------------------------------------------------------------|----------------------------------------------------------------------------------------------------|----------------|
| 1      | T LIGO THE LIGO THE L | Dégainer le câble réseau sur 150mm<br>de haut avec le dénudeur pour câble<br>VDI<br>Attention de ne pas blesser les<br>conducteurs des 4 paires dans ce cas<br>recouper et recommencer le dégainage | □ OUI<br>□ NON |
| 2      |                                                                                                    | Retirer la gaine en exerçant un léger<br>déplacement entre les deux parties                                                                                                    | □ OUI<br>□ NON |
| 3      |                                                                                                    | Couper le feuillard avec une pince<br>coupante adaptée à 30 mm de la partie<br>dégainée                                                                                                    | □ OUI<br>□ NON |

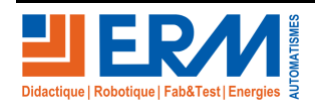

### DOSSIER PEDAGOGIQUE

| 4 | 4              | Retirer le feuillard en le déroulant<br>hélicoïdalement                                                                         | □ OUI<br>□ NON |
|---|----------------|----------------------------------------------------------------------------------------------------|----------------|
| 5 | 5<br>2 mm maxi | Écarter les paires réseau jusqu'à la<br>base du dégainage et couper le<br>croisillon plastique à 2mm maximum de<br>la gaine     | □ OUI<br>□ NON |
| 6 | 6              | Entoure le brin métallique autour du<br>feuillard restant pour qu'il arrive à la<br>même hauteur que les paires<br>conductrices | □ OUI<br>□ NON |
| 7 |                | Ouvrir le noyau R45 en le basculant et<br>en faisant pivoter le bloc câble vert                                                 | □ OUI<br>□ NON |
| 8 |                | Insérer le câble dans le U mobile en le<br>positionnant au début du feuillard                                                   | □ OUI<br>□ NON |

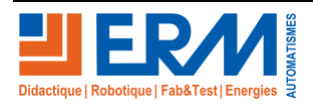

### DOSSIER PEDAGOGIQUE

### SMART STREET CY10

| 9  |                                      | Ajuster la position du câble réseau en<br>positionnant le feuillard au niveau du<br>haut de la partie mobile du noyau RJ45                                                                                                    | □ OUI<br>□ NON |
|----|--------------------------------------|----------------------------------------------------------------------------------------------------|----------------|
| 10 |                                      | Refermer la partie mobile jusqu'au<br>« clic » pour s'assurer du verrouillage<br>du câble dans le noyau                                                                                                    | □ OUI<br>□ NON |
| 11 | 5<br>F/FTP<br>U/FTP<br>F/UTP<br>CLMX | Mettre en position le brin métallique<br>dans l'emplacement prévu attention de<br>bien le faire passer derrière le crochet                                                                                                    | □ OUI<br>□ NON |
| 12 | <b>EIA-TIA 568B</b> (100Ω)           | La norme utilisé en Europe est l'EIA/TIA<br>568B, il faut donc respecter le code<br>couleur B qui est représenté sur le<br>noyau RJ45                                                                                                    | □ OUI<br>□ NON |
| 13 | U/FTP F/FTP                          | <ul> <li>II n'est pas nécessaire de détorsader<br/>l'ensemble des paires, une simple<br/>torsion permet de libérer l'espace pour<br/>mettre des conducteurs dans leur<br/>emplacement.</li> <li>Attention vous ne devez pas dénuder<br/>les conducteurs</li> </ul> | □ OUI<br>□ NON |

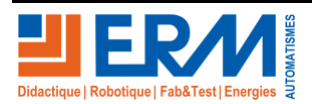

| 14 |                                | Après s'être assuré de la position de<br>chaque conducteur (placé au fond des<br>gorges des emplacements), couper le<br>surplus de conducteurs en laissant au<br>maximum 0,5 mm | □ OUI<br>□ NON |
|----|--------------------------------|----------------------------------------------------------------------------------------------------|----------------|
| 15 |                                | Refermer le noyau RJ45 jusqu'au<br>« clic »                                                                                                    | □ OUI<br>□ NON |
| 16 | Noyau du coté baie de brassage | Reproduire les taches depuis le début<br>pour l'autre extrémité du câble RJ45                                                                                                   | □ OUI<br>□ NON |

# 3 <u>CONTROLE DU RACCORDEMENT DE LA LIASION DE</u> <u>COMMUNICATION ETHERNET</u>

## 3.1 Réaliser les contrôles de test de continuité du câble réseau

ATTENTION avant la mise en place du Câble RJ45 vérifier-le à l'aide d'un testeur de continuité (ex : le testeur Chauvin Arnould CA7028)

| Repère                   | Test                                                                                       | Conforme<br>OK / NOK | Si non conforme quel est le défaut |
|--------------------------|--------------------------------------------------------------------------------------------|----------------------|------------------------------------|
| Câble de<br>liaison RJ45 | ID1 4 5 1 2 3 6 7 8 S<br>VALIDE<br>TIA568<br>L=<br>Vp= 4 5 1 2 3 6 7 8 S<br>Cable conforme | ]<br>  □ ок □ NOK    |                                    |

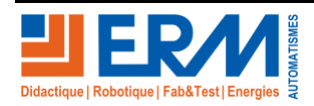

## 3.2 Essai de liaison de communication Ethernet

#### 3.2.1 Mise en place de la jarretière :

Pour faire un essai de la liaison de communication vous devez mettre une jarretière (câble RJ45 droit de 1 mètre) entre le noyau raccordé et le port ETH1.

| Jarretière positionnée |  |
|------------------------|--|
|------------------------|--|

#### 3.2.2 Information IP du Citybox Controller :

Par défaut le Citybox Controller possède un adressage IP suivant :

| Adresse IP            | 192 . 168 . 1 . 111 |
|-----------------------|---------------------|
| Port                  | 1025                |
| Masque de sous réseau | 255 . 255 . 0 . 0   |

#### 3.2.3 Configuration de la carte réseau de l'ordinateur :

Pour pouvoir communiquer avec le Citybox Controller, votre ordinateur doit être paramétrer sur la même plage réseau.

Pour cela aller dans le « Centre Réseau et partage »

| 🕎 Centre Réseau et partage                                                              |                                                                                                    | -                                                                          | <                                                                                                 |
|-----------------------------------------------------------------------------------------|----------------------------------------------------------------------------------------------------|----------------------------------------------------------------------------|---------------------------------------------------------------------------------------------------|
| $\leftarrow \ 	o \ 	imes \ \ \ \ \ \ \ \ \ \ \ \ \ \ \ \ \ \ \$                         | eaux de configuration > Centre Réseau et partage                                                    | e v टे Rechercher                                                          |                                                                                                   |
| Page d'accueil du panneau de<br>configuration                                           | Afficher les informations de base de v<br>Afficher vos réseaux actifs                               | otre réseau et configurer des connexions                                   | 5                                                                                                 |
| Modifier les paramètres de la<br>carte<br>Modifier les paramètres de<br>partage avancés | <b>Réseau 2</b><br>Réseau public                                                                    | Type d'accès : Internet<br>Connexions : Iternet                            |                                                                                                   |
|                                                                                         | Modifier vos paramètres réseau                                                                      |                                                                            |                                                                                                   |
|                                                                                         | Configurer une nouvelle connexion ou<br>Configurez une connexion haut débit, o<br>un point d'accès. | un nouveau réseau<br>d'accès à distance ou VPN, ou configurez un routeur c | bu                                                                                                |
|                                                                                         | Résoudre les problèmes<br>Diagnostiquez et réparez les problèmes<br>dépannage.                      | ; de réseau ou accédez à des informations de                               |                                                                                                   |
| Sélectionner « Modifier les paramètres de                                               | carte »                                                                                             | Ethernet<br>Réseau 2                                                       |                                                                                                   |
| Cliquer avec le bouton droit de la souris s                                             | ur la carte réseau filaire de vo                                                                    | otre ordinateur                                                            | <ul> <li>Désactiver</li> <li>Statut</li> <li>Diagnostiquer</li> <li>Connexions de pont</li> </ul> |
| Sélectionner « Propriétés »                                                             |                                                                                                    |                                                                            | Créer un raccourci                                                                                |

Double cliquer sur « Protocole Internet version 4 (TCP/IPv4) puis saisir les nouvelles valeu

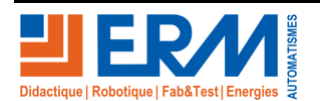

Propriétés

| Propriétés de Ethernet                                                                                                    | Propriétés de : Protocole Internet version 4 (TCP/IPv4)                                                                                                    |
|----------------------------------------------------------------------------------------------------|----------------------------------------------------------------------------------------------------|
| Propriétés de Ethernet         Gestion de réseau         Connexion en utilisant :         Intel(R) PRO/1000 MT Network Connection         Configurer         Cette connexion utilise les éléments suivants :         Planificateur de paquets QoS         A Protocole de multiplexage de carte réseau Microsoft         A Protocole de multiplexage de carte réseau Microsoft         A Protocole ILDP Microsoft         A Protocole Internet version 6 (TCP/IPv6)         A Protocole Internet version 6 (TCP/IPv6)         A Protocole Internet version 4 (TCP/IPv4)         Installer         Désinstaller         Propriétés         Description         Permet aux autres ordinateurs utilisant un réseau Microsoft d'accéder aux ressources de votre ordinateur. | Propriétés de : Protocole Internet version 4 (TCP/IPv4)         Général         Les paramètres IP peuvent être déterminés automatiquement si votre réseau le permet. Sinon, vous devez demander les paramètres IP appropriés à votre administrateur réseau.         Obtenir une adresse IP automatiquement         Obtenir une adresse IP automatiquement         Obtenir une adresse IP automatiquement         Obtenir d'adresse IP suivante :         Adresse IP :       192 . 168 . 1 . 110         Masque de sous-réseau :       255 . 255 . 0 . 0         Passerelle par défaut :          Obtenir les adresses des serveurs DNS automatiquement         Ottiliser l'adresse de serveur DNS suivante :         Serveur DNS préféré :          Serveur DNS auxiliaire :       .         Valider les paramètres en quittant |
| OK Annuler                                                                                                    | OK Annuler                                                                                                    |

### 3.2.4 Vérification de la connectivité :

L'utilisation de la commande PING sur un PC est une fonction simple et rapide pour savoir si un appareil est bien connecté à votre réseau. L'adresse IP du Citybox Controller est 192.168.1.111 :1025.

| z Exécuter 🗙                                                                |                                                                                                |                 |                            |  |  |  |
|-----------------------------------------------------------------------------|------------------------------------------------------------------------------------------------|-----------------|----------------------------|--|--|--|
| Entrez le nom d'un pi<br>Windows l'ouvrira po                               | ogramme, dossier, document ou ressourd<br>ur vous.                                             | ce Internet, et | tapez : « cmd » puis cliqu |  |  |  |
| <u>O</u> uvrir: cmd                                                         |                                                                                                | ~               |                            |  |  |  |
|                                                                             | OK Annuler                                                                                     | Parcourir       |                            |  |  |  |
| 2                                                                           | C:\Windows                                                                                     | \system32\cmd   | i.exe 🗕 🗖                  |  |  |  |
| ponse de 192.168<br>sponse de 192.168<br>satistiques Ping<br>Paquets : envo | 1.110 : octets=32 te<br>.1.110 : octets=32 te<br>pour 192.168.1.111:<br>nyés = 4, reçus = 4, p | perdus = 0 (j   | =64<br>=64<br>perte 0%),   |  |  |  |

ppuyer sur la touche windows + R, puis dans la fenêtre exécuter apez : « cmd » puis cliquer sur OK.

Dans la fenêtre de commande invité, taper l'instruction « ping » suivie de l'adresse IP de votre serveur Web : 192.168.1.111

La réponse ne se fait pas attendre : 4 paquets envoyés et 4 paquets reçus. Le serveur Web répond correctement.

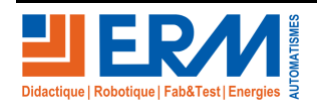

### 3.2.5 Connexion au Citybox Controller :

Ouvrir l'explorateur internet, puis taper l'adresse IP du serveur web dans la barre d'adresse.

| •            | 5             | Nouve | l onglet | $\times$ + $\vee$                                                                                                    |     | -  |   | × |
|--------------|---------------|-------|----------|----------------------------------------------------------------------------------------------------|-----|----|---|---|
| $\leftarrow$ | $\rightarrow$ | Ö     | ណ៍       | the second second seco | rv≡ | l~ | ß |   |

#### L'écran d'accueil s'affiche

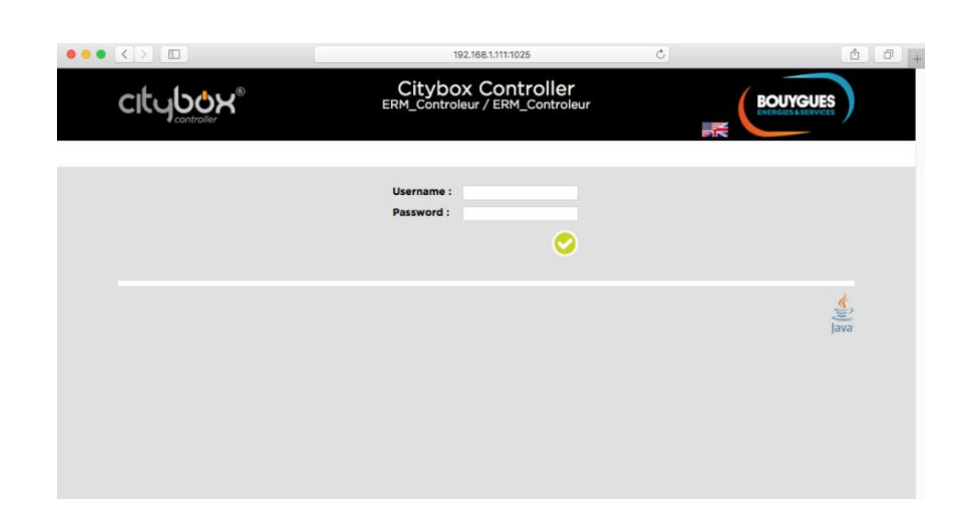

L'accès à la première page du Citybox Controller est bien effectif, l'utilisation du CCS est réservé uniquement à l'administration complet à la société ERM-AUTOMATISMES,

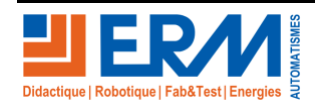

# 4 CONCLUSION SUR LA REALISATION

Après avoir implanté, raccordé et contrôlé les équipements de sécurité et de gestion de l'armoire S17, faites une conclusion et une remontée des difficultés à la hiérarchie :

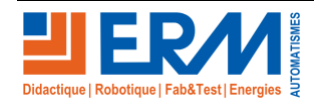